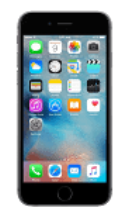

## **Transfer IPhone transactions to EweManage**

Step 2 (at the PC)

Transfer those files to the PC

by mail

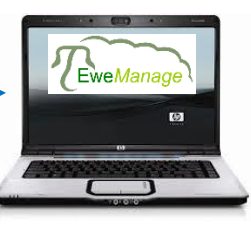

Step 1 (on the IPhone) Create the transaction files on your phone

a) Once you have new transactions the "Export" button becomes visible

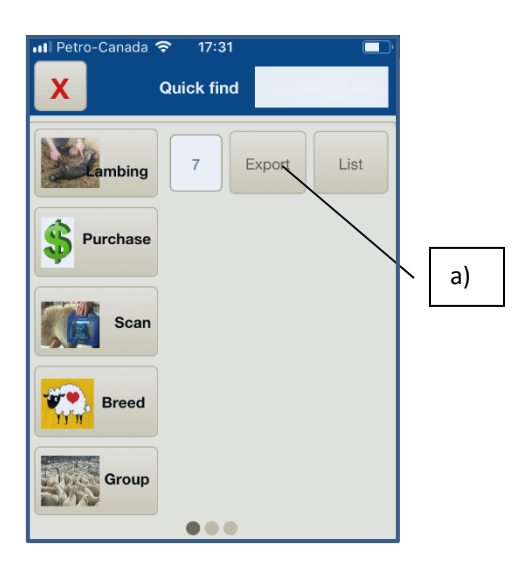

| . Il Pet |                                             | u |
|----------|---------------------------------------------|---|
| Ann      | uler Lamb files to im Envoyer               | r |
| À : y    | /urname@address.com                         |   |
| Cc/0     | Cci, De : line in a circle in m             |   |
| Obje     | et : Lamb files to import into<br>EweManage |   |
| File     | prepared on: 2018-10-20                     |   |
| Lamk     | jings.csv                                   |   |
| Env      | oyé de mon iPhone                           |   |
|          |                                             |   |

The appropriate files created (here lambings) are EMailed to your mailbox)

| Hint: You may want to con | figure the location of your files (Browse button)              | directly |  |  |  |  |  |
|---------------------------|----------------------------------------------------------------|----------|--|--|--|--|--|
| Into ICloud drive to skip | transactions files of the mobile and data files from EweManage |          |  |  |  |  |  |
| some copy/paste steps     | C:\Users\Jacques-PC\iCloudDrive                                | Browse   |  |  |  |  |  |
|                           |                                                                |          |  |  |  |  |  |

Step 3 (at the PC) Copy the files on the PC and confirm transactions in EweManage

A) In EweManage click on Readers/scale button Select "Mobile PC EweManage"

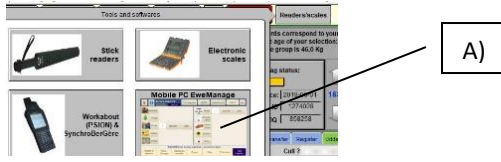

B) Copy (save) the Emailed files into the folder you have defined earlier (See Hint - bottom left of this page)

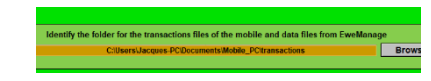

C) Select the proper "import" transaction (green Button) in the import menu

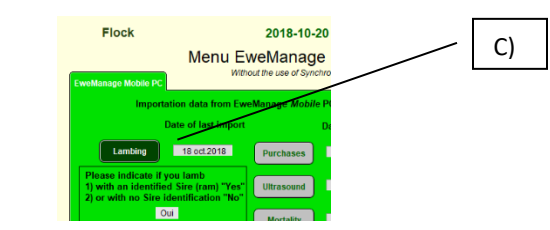

D) Confirm the new transactions into EweManage

| Lambings from<br>EweManage Mobile |                  |              | Confirm Lambrage Filming |        | Filminate an entry | 2018-1           | 2018-10-20 |                |                                                |           |                     |     |
|-----------------------------------|------------------|--------------|--------------------------|--------|--------------------|------------------|------------|----------------|------------------------------------------------|-----------|---------------------|-----|
| Number of lan                     | nbs born from th | e mobile : Z |                          | Ver    | ity if lami        | bs already exist |            | Return to menu |                                                |           |                     |     |
| Lamb                              | Ewe              | Ram          | Date of<br>birth         | Weight | Sex                | Disposal         |            | Remark (lamb)  | Identification of ewe in<br>Evemanage database | TAG       | Group               | B   |
| 500025882                         | 310025882        |              | 2018-10-18               | 3      | 10                 |                  |            |                | F1 310025882                                   | Active    | 18857               | Г   |
| Remark (ewa)                      |                  |              |                          |        | Adopto             | d by:            |            | Cell?          | BerGère Mobile group / pen r                   | assignme  | nt 18               | 101 |
| Stilborn                          | 310025882        |              | 2018-10-18               | 8 3    |                    | Stilton          |            |                | F1 310025882                                   | Active    | 18857               | T   |
| Remark (ewo)                      |                  |              |                          |        | Adopte             | d by:            |            | Cell 7         | BerGère Mobile group / pen r                   | eassignme | ant <mark>18</mark> | 61  |
| 502023895                         | 312023895        | 31354343     | 2010-10-11               |        |                    |                  |            |                | CD 312023995                                   | active    | 995                 | -   |
|                                   |                  |              |                          |        |                    |                  |            |                |                                                |           |                     |     |

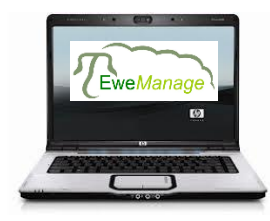

Transfer EweManage data to your IPhone

This procedure requires that you have an ICloud account access on your PC

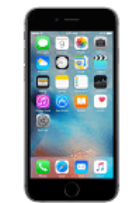

Make sure that you have no new non-exported transactions in your phone prior to importing the data

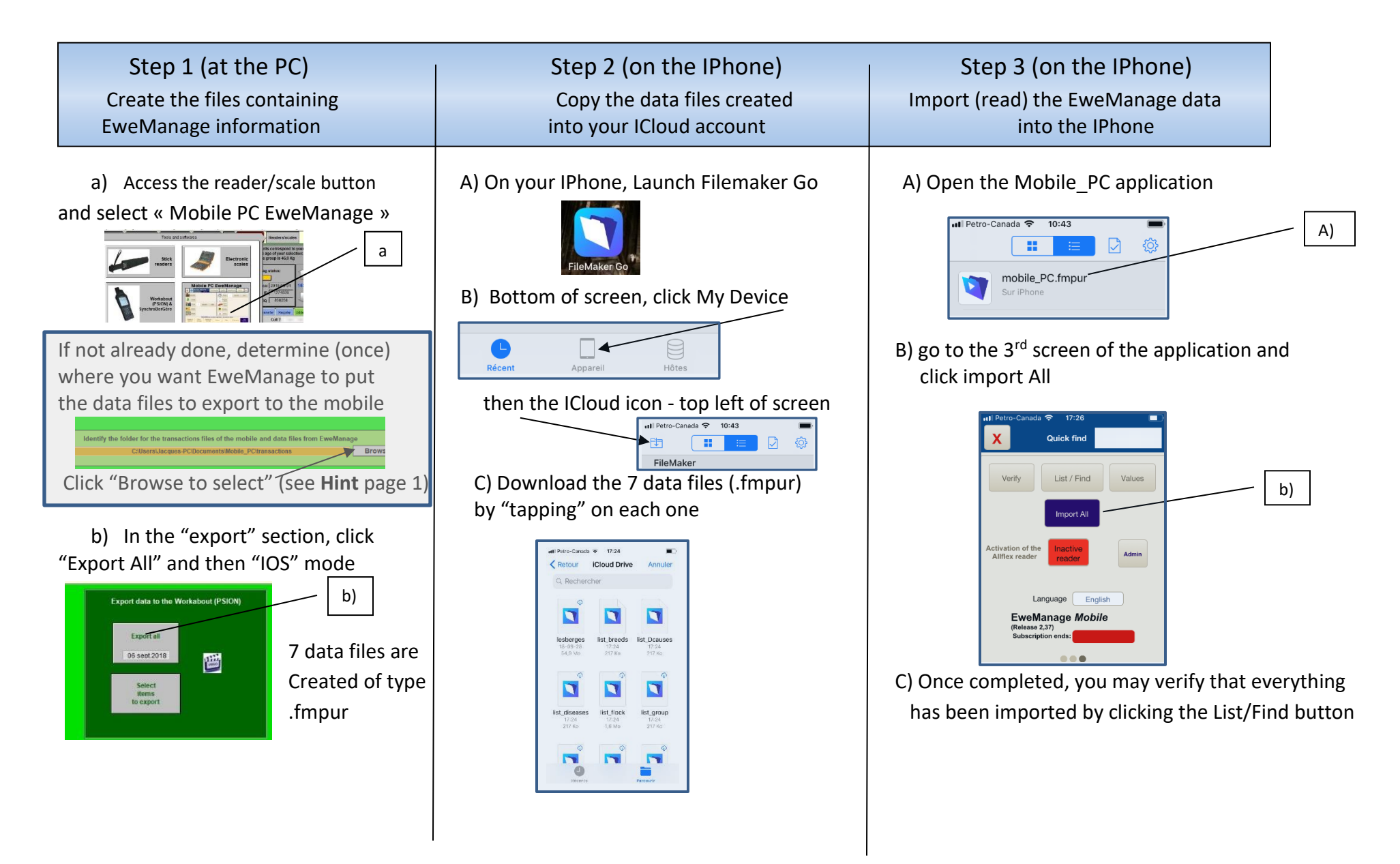